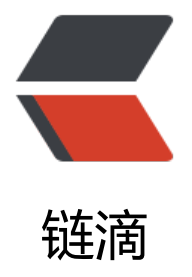

# EFK 实战二 - 日志集成

作者: jianzh5

- 原文链接: https://ld246.com/article/1578558894406
- 来源网站: 链滴
- 许可协议:署名-相同方式共享 4.0 国际 (CC BY-SA 4.0)

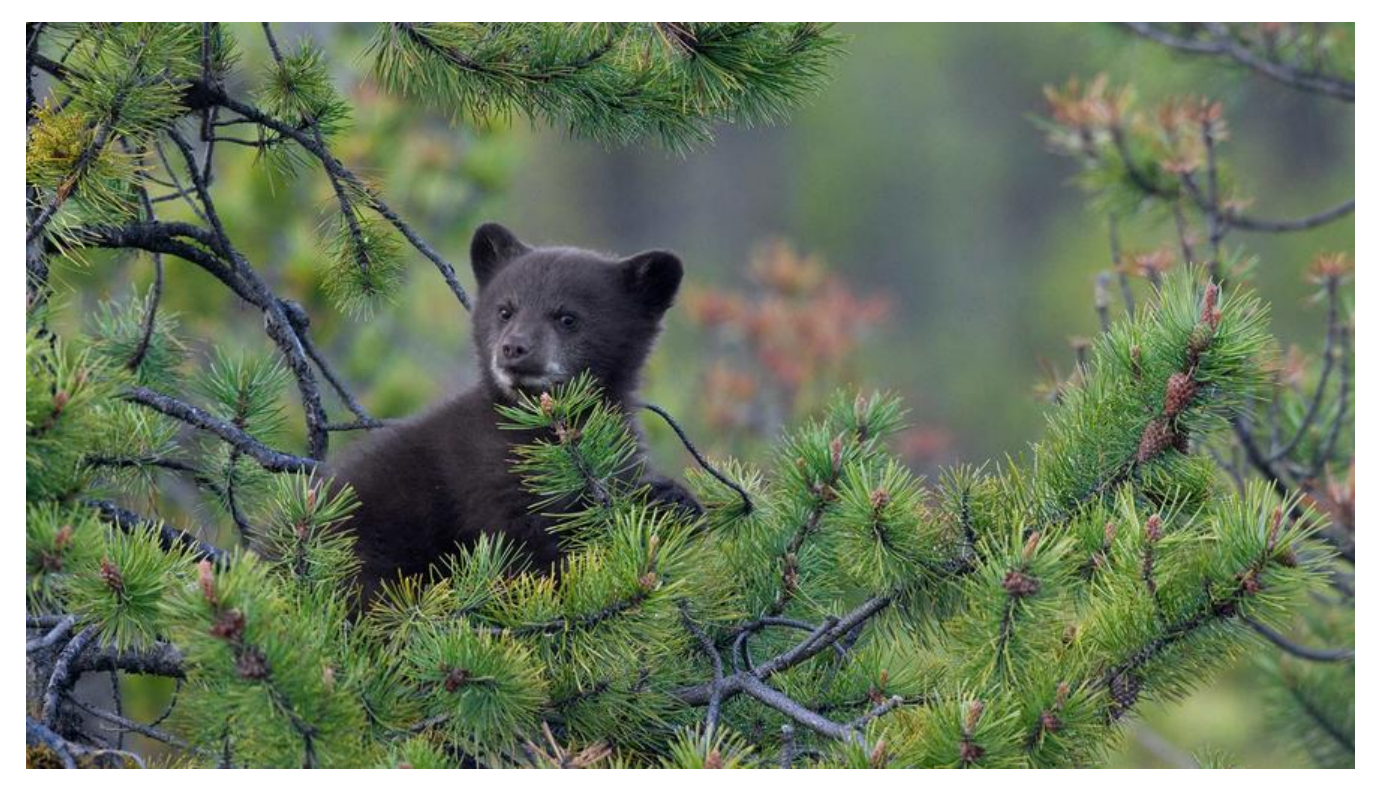

# 前言

在EFK基础架构中,我们需要在客户端部署Filebeat,通过Filebeat将日志收集并传到LogStash中。在 ogStash中对日志进行解析后再将日志传输到ElasticSearch中,最后通过Kibana查看日志。

上文EFK实战一 - 基础环境搭建已经搭建好了EFK的基础环境,本文我们通过真实案例打通三者之间数据传输以及解决EFK在使用过程中的一些常见问题。

首先看一下实际的业务日志

2020-01-09 10:22:37,193 ERROR java.lang.lllegalStateException: SessionImpl[abcpI7fK-WYnW nzXrv7w,]: can't call getAttribute() when session is no longer valid.

- at com.caucho.server.session.SessionImpl.getAttribute(SessionImpl.java:283)
- at weaver.filter.PFixFilter.doFilter(PFixFilter.java:73)
- at com.caucho.server.dispatch.FilterFilterChain.doFilter(FilterFilterChain.java:87)
- at weaver.filter.MonitorXFixIPFilter.doFilter(MonitorXFixIPFilter.java:30)
- at weaver.filter.MonitorForbiddenUrlFilter.doFilter(MonitorForbiddenUrlFilter.java:133)

#### 日志组成格式为:

时间 日志级别 日志详情

主要任务就是将这段日志正常写入EFK中。

#### filebeat安装配置

- 下载 filebeat7.5.1
- 将下载后的文件上传至服务器并解压

tar -zxvf filebeat-7.5.1-linux-x86\_64.tar.gz

• 修改filebeat.yml,

filebeat.inputs: - type: log enabled: true paths: - /app/weaver/Resin/log/xxx.log

此段配置日志输入,指定日志存储路径

```
output.logstash:
# The Logstash hosts
hosts: ["172.31.0.207:5044"]
```

此段配置日志输出,指定Logstash存储路径

● 启动filebeat

```
./filebeat -e -c filebeat.yml
```

如果需要静默启动,则使用nohup ./filebeat -e -c filebeat.yml & 命令启动即可

### logstash配置

logstash的配置主要分为三段input, filter, output。 input用于指定输入, 主要是开放端口给Filebeat用于接收日志 filter用于指定过滤, 对日志内容进行解析过滤。 output用于指定输出, 直接配置ES的地址即可

```
input {
    beats {
        port => 5044
    }
}
output {
    elasticsearch {
        hosts => ["http://172.31.0.127:9200"]
        index => "myindex-%{+YYYY.MM.dd}"
        user => "elastic"
        password => "xxxxxx"
    }
}
```

我们配置好logstash后通过命令重启logstash

docker-compose -f elk.yml restart logstash

经过上述两步配置后应用程序往日志文件写入日志, filebeat会将日志写入logstash。在kibana查看入的日志结果如下:

| > | Jan 9, 2020 0 14:35:52.200 | at weaver.filter.MonitorForbiddenUrlFilter.doFilter(MonitorForbiddenUrlFilter.java:133)                                                                        |
|---|----------------------------|----------------------------------------------------------------------------------------------------|
| > | Jan 9, 2020 0 14:35:52.200 | at weaver.filter.MonitorXFixIPFilter.doFilter(MonitorXFixIPFilter.java:30)                                                                                     |
| > | Jan 9, 2020 0 14:35:52,200 | at weaver.filter.PFixFilter.doFilter(PFixFilter.java:73)                                                                                                    |
| > | Jan 9, 2020 @ 14:35:52.200 | at com.caucho.server.dispatch.FilterFilterChain.doFilter(FilterFilterChain.java:87)                                                                            |
| > | Jan 9, 2020 0 14:35:52.199 | 2020-01-09 10:22:37,193 ERROR java.lang.IllegalStateException: SessionImpl[abcp17fK-WYnW4nzXrv7w,]: can't call getAttribute() when session is no longer valid. |
| > | Jan 9, 2020 0 14:35:52.199 | at com.caucho.server.session.SessionImpl.getAttribute(SessionImpl.java:283)                                                                                    |
| > | Jan 9, 2020 @ 14:33:07.197 | 2020-01-09 10:03:18,246 INFO ====================================                                                                                              |

#### 日志显示有2个问题:

- 由于错误日志堆栈信息有多行,在kibana中展示成了多行,数据查看很乱。需要将堆栈异常整理成行显示。
- 需要对日志进行解析,拆成"时间日志级别日志详情"的显示格式。

# 优化升级

● 在filebeat中设置合并行

```
filebeat默认是行传输的,但是我们的日志肯定是多行一个日志,我们要把多行合并到一起就要找到
志的规律。比如我们的日志格式全都是以时间格式开头,所以我们在filebeat中filebeat.inputs区域添
如下几行配置
```

```
# 以日期作为前缀
multiline.pattern: ^\d{4}-\d{1,2}-\d{1,2}
# 开启多行合并
multiline.negate: true
# 合并到上一行之后
multiline.match: after
```

● 在logstash中设置对日志的解析

将日志解析成"时间日志级别日志详情"的展示格式,所以我们需要在logstash配置文件中添加filte段

这里主要是使用grok语法对日志进行解析,通过正则表达式对日志进行过滤。大家可以通过kibana的grok调试工具进行调试

| K                | 开发工具                                                                                                    |  |  |  |  |  |  |  |
|------------------|----------------------------------------------------------------------------------------------------|--|--|--|--|--|--|--|
| •                | Console Search Profiler Grok Debugger                                                                                                    |  |  |  |  |  |  |  |
| Ø                | 样例数据                                                                                                    |  |  |  |  |  |  |  |
|                  | 1 2020-01-09 10:03:26,719 INFO =======GetCostCenter Start===================================                                                                                        |  |  |  |  |  |  |  |
| ê                | Grok 模式                                                                                                    |  |  |  |  |  |  |  |
| 2                | 1 (> <date>\d{4}-\d(2)-\d{2}\s\d{2}:\d{2}:\d{2}),\d{3} %[LOGLEVEL:loglevel} (&gt;<de>,*)</de></date>                                                                                |  |  |  |  |  |  |  |
| 9 9 9 (          | <ul> <li>&gt; 自定义模式</li> <li></li></ul>                                                                                                    |  |  |  |  |  |  |  |
| P.               | 结构化数据                                                                                                    |  |  |  |  |  |  |  |
| 0<br>6<br>0<br>0 | <pre>1 - { 2    "date": "2020-01-09 10:03:26", 3    "deg": "=======@tCostCenter Start======{\"deptId\":\"D0000004345\",\"companyCode\":\"01\"}", 4    "loglevel": "INFO" 5  }</pre> |  |  |  |  |  |  |  |
| 0                |                                                                                                    |  |  |  |  |  |  |  |

配置完成后我们重新打开kibana Discover界面查看日志,符合预期,完美!

# 常见问题

### kibana 乱码

这个主要原因还是客户端日志文件格式有问题,大家可以通过file xxx.log查看日志文件的编码格式, 果是ISO8859的编码基本都会乱码,我们可以在filebeat配置文件中通过encoding指定日志编码进行 输。

filebeat.inputs: - type: log enabled: true paths: - /app/weaver/Resin/log/xxx.log encoding: GB2312

### kibana 提取字段出错

#### 提取字段时出错

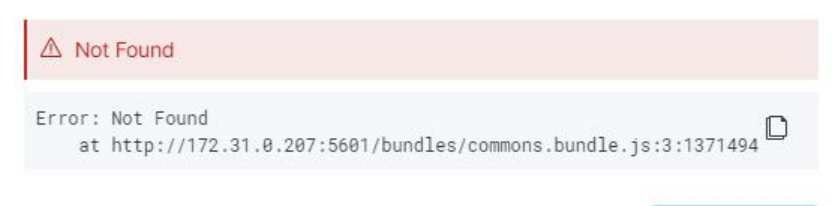

关闭

# 如上所示,打开kibana Discover面板时出现此异常,大家只要删除ES中的.kibana\_1索引然后重新访Kibana即可。

| 索引管理                        |          |      |     |      |      | ◎ 索引管理文档 |  |
|-----------------------------|----------|------|-----|------|------|----------|--|
| 索引 索引模板                     |          |      |     |      |      |          |  |
| 单个或批量更新您的 Elasticsearch 索引。 |          |      |     |      |      |          |  |
| ○ 投索                        |          |      |     |      |      | ○ 重载索引   |  |
| 2 名称                        | 运行状况     | 状态   | 主分片 | 副本分片 | 文档计数 | 存储大小     |  |
| .security-7                 | • green  | open | 1   | 0    | 42   | 69.7kb   |  |
| oabusiness-2020.01.08       | • yellow | open | 1   | 1    | 52   | 114.4kb  |  |
| kibana_task_manager_1       | • green  | open | 1   | 0    | 2    | 16.9kb   |  |
| .apm-agent-configuration    | • green  | open | 1   | 0    | 0    | 283b     |  |
| .kibana_1                   | • green  | open | 1   | 0    | 4    | 33.5kb   |  |

#### 查看周围文件

我们在终端查看日志某关键字时一般会查上下文信息便于排查问题,如经常用到的指令cat xxx.log | g ep -C50 keyword,那么在Kibana中如何实现这功能呢。

| Bixt和G G A                                                                                                    | 賣費周围交換 豐養单个交移 |
|----------------------------------------------------------------------------------------------------|---------------|
| <pre>{     Lindex': "obbusiness-2028.01.85',     type': ".doc',     ".id': "Fb2rh06B0217uwYE#Fu0",     '.version': i,     tessage': "2020-01-08 17:10:16.353 INFO ====================================</pre> |               |
| FKibana中搜索关键字 然后找到具体日志记录 卢韦左边向下箭头 🦻                                                                                                    | 火后再占击"杳看周围文档" |

可实现。

#### 动态索引

我们日志平台可能需要对接多个业务系统,需要根据业务系统建立不同的索引。

● 在filebeat中给日志打上标记

```
- type: log
```

```
fields:
logType: oabusiness
```

● 在logstash中根据标记生成索引

```
input {
 beats {
  port => 5044
 }
}
filter {
 if [fields][logType] == "oabusiness" {
    grok{
       match => {
         "message" => "(?<date>\d{4}-\d{2}-\d{2}\s\d{2}:\d{2}),\d{3} %{LOGLEVEL:logle
el} (?<des>.*)"
       }
    }
  }
}
output {
  elasticsearch {
    hosts => ["http://172.31.0.207:9200"]
    index => "%{[fields][logType]}-%{+YYYY.MM.dd}"
    user => "elastic"
     password => "elastic"
  }
}
```

好了,各位朋友们,本期的内容到此就全部结束啦,能看到这里的同学都是优秀的同学,下一个升职 薪的就是你了!

如果觉得这篇文章对你有所帮助的话请扫描下面二维码加个关注。"转发"加"在看",养成好习惯!咱 下期再见!

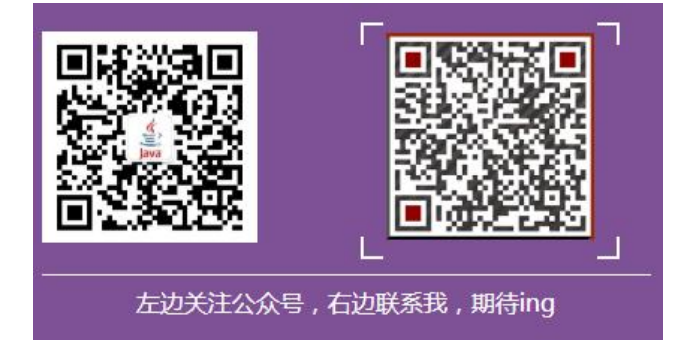